# Projektdokumentation

Fachinformatiker Systemintegration

# icinga

Nagios-Migration zu Icinga in einer Krankenhaus-IT

Prüflingsnummer: 90064 Prüfungsausschuss: FISI Han 11 111 Projektzeitraum: 05.10.2015 – 09.10.2015

Ausbildungsbetrieb: Siemens AG Am Brabrinke 14 30519 Hannover Projektdurchführender: Sven Sperling Bahnhofstr. 30 30900 Wedemark

# Inhaltsverzeichnis

| 8. | Fazit                                                                            | ) |
|----|----------------------------------------------------------------------------------|---|
| 7. | -<br>Funktionstest                                                               | ) |
| 6. | Fehlerbehebung                                                                   | ) |
|    | 5.7 Mail                                                                         | ) |
|    | 5.6.7 Custom Plugins                                                             | 7 |
|    | 5.6.6 Commands                                                                   | 7 |
|    | 5.6.5 Services                                                                   | 7 |
|    | 5.6.4 Servicegroups                                                              | 7 |
|    | 5.6.3 Hostgroups                                                                 | 5 |
|    | 5.6.2 Hosts                                                                      | 5 |
|    | 5.6.1 User und Usergroups                                                        | 5 |
|    | 5.6 Migration der Nagios-Überwachungen6                                          | 5 |
|    | 5.5.2 Neuen Benutzer hinzufügen und Passwort für bestehenden Benutzer ändern     | 5 |
|    | 5.5.1 Installation und Konfiguration der Weboberfläche                           | 5 |
|    | 5.5 Icinga 2 Classic UI4                                                         | 1 |
|    | 5.4 Installation von Icinga 2                                                    | 1 |
|    | 5.3.4 Installation von SSH und Konfiguration der Software "PuTTY" auf Windows 74 | 1 |
|    | 5.3.3 Vergabe von statischer IP                                                  | 3 |
|    | 5.3.2 Update von Debian 7 über das Programm "apt-get"                            | 3 |
|    | 5.3.1 Proxyeinstellungen                                                         | 3 |
|    | 5.3 Konfiguration des Betriebssystems Debian 7 64 Bit                            | 3 |
|    | 5.2 Installation des Betriebssystems Debian 7 64 Bit2                            | 2 |
|    | 5.1 Installation und Konfiguration der virtuellen Maschine im Xen Center         | L |
| 5. | Projektdurchführung                                                              | L |
| 4. | Nachweis des Zeitaufwandes1                                                      | L |
| 3. | Soll-Zustand1                                                                    | L |
| 2. | Ist-Zustand1                                                                     | L |
| 1. | Einleitung1                                                                      | L |

| Glossa | ırI                                                            |
|--------|----------------------------------------------------------------|
| Tabell | enverzeichnisII                                                |
| Abbild | lungsverzeichnisII                                             |
| Quelle | nverzeichnisII                                                 |
| Anhan  | ıgIII                                                          |
| Α.     | Projektphasen mit Zeitaufwand in StundenIII                    |
| В.     | Verzeichnisstruktur Icinga 2 Konfigurationen IV                |
| C.     | user.confV                                                     |
| D.     | Host KonfigurationV                                            |
| E.     | groups.confVI                                                  |
| F.     | servicegroup_switch.confVI                                     |
| G.     | Service Konfiguration VII                                      |
| Н.     | Command Konfiguration VII                                      |
| I.     | Check MySQL Health Konfiguration VIII                          |
| J.     | Check NetApp KonfigurationIX                                   |
| К.     | Check NT KonfigurationX                                        |
| L.     | NRPE KonfigurationXI                                           |
| M.     | Workaround Script für "Segmentation Fault" FehlerXII           |
| N.     | Restart Script falls Icinga 2 abgestürztXII                    |
| Bes    | tätigung über die durchgeführte betriebliche ProjektarbeitXIII |
|        |                                                                |

# 1. Einleitung

Im Rahmen meiner Umschulung bei der Siemens Professional Education in Hannover, absolvierte ich ein Praktikum im Vinzenzkrankenhaus Hannover. Dieses gehört zu der Vinzenz-Verbund Hildesheim GmbH, welcher mit Krankenhäusern, Altenpflegeheimen und einer Kindertagesstätte, sowie zwei Gesundheitsund Krankenpflegeschulen und Medizinische Versorgungszentren an sieben Standorten in Südniedersachsen und Nordhessen beauftragt ist. Das IHK-Projekt wird in den Räumen der IT-Abteilung des Vinzenzkrankenhauses in einer Testumgebung realisiert und getestet, bevor es schließlich in die Realumgebung integriert wird. In dieser Dokumentation wurden alle IP-Adressen, Benutzernamen, Passwörter und E-Mail Adressen aufgrund von Datenschutz anonymisiert. Die in kursiv dargestellten Begriffe werden im Glossar (siehe Seite I) erklärt.

# 2. Ist-Zustand

Um einen reibungslosen Ablauf im Krankenhausalltag zu gewährleisten, wird das gesamte IT-Netzwerk per Monitoring-Software überwacht. Für das Überwachen der Hosts, VPN, Switche, Festplattenkapazitäten, der Firewall und anderer Dienste wird die Monitoring-Software "Nagios Version 3.2.3" verwendet. Laufen Warnungen und / oder Fehler bei der Überwachung auf, werden diese dem Administrator per Mail mitgeteilt. Daraufhin kann der Administrator entsprechend reagieren.

# 3. Soll-Zustand

Innerhalb des Vinzenzkrankenhauses soll ausnahmslos die Monitoring-Software "Icinga 2" eingesetzt werden, da wichtige Updates der Nagios Software nicht mehr kompatibel zur virtuellen Umgebung sind. Um die Überwachung aufrechtzuerhalten und Datenverlust zu verhindern, wird zunächst eine Testumgebung aufgebaut. Dazu wird auf einem Citrix Xen-Server eine *virtuelle Maschine* mit dem Betriebssystem "Debian 7 / 64 Bit" eingerichtet. Auf dem dann vorhandenen Betriebssystem wird die Monitoring-Software "Icinga 2" installiert und konfiguriert.

Die vorhandenen Konfigurationen der Nagios-Überwachungen werden in die Icinga 2 Software migriert. Danach wird ein Funktionstest durchgeführt, um eventuelle Fehler zu erkennen und zu beheben. Nach erfolgreicher Migration der Nagios-Überwachungen zu Icinga 2 im Testbetrieb soll diese zu einem späteren Zeitpunkt auch im Realbetrieb vorgenommen werden.

# 4. Nachweis des Zeitaufwandes

Es entstand ein erheblicher Verzug bei der Migration der Nagios-Überwachungen zu Icinga 2, da der Aufbau der Konfigurationen in Icinga 2 vollkommen verschieden war. Die Online-Dokumentation der neuen Monitoring-Software war teilweise unvollständig und nicht nachvollziehbar. Attribute von Nagios waren in Icinga 2 nicht mehr vorhanden, wodurch einige zeitintensive Recherchen nötig wurden. Die beiden Tabellen (siehe Seite III – A. Projektphasen mit Zeitaufwand in Stunden) stellen den geplanten und den tatsächlich benötigten Zeitaufwand für die einzelnen Projektphasen gegenüber.

# 5. Projektdurchführung

# 5.1 Installation und Konfiguration der virtuellen Maschine im Xen Center

Bevor das Betriebssystem auf dem Citrix Xen Center installiert werden konnte, musste eine virtuelle Maschine erstellt werden. Dazu wurde eine neue virtuelle Maschine mit Hilfe des Xen Center Assistenten (Reiter "VM" -> New VM) erstellt. Es wurde das VM Template "Debian 7.0 Wheezy 64 Bit" ausgewählt, ein Name für die virtuelle Maschine (VKH-Icinga) vergeben und das Debian 7 / 64 Bit Installationsmedium aus der ISO Bibliothek ausgewählt. Beim nächsten Schritt wurde folgende Auswahl getroffen: "Don't assign this VM a home server. The VM will be started on any server with the necessary

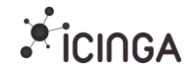

resources". Dadurch startet die *virtuelle Maschine* nicht auf einem bestimmten Server, sondern immer auf einem Server, der erreichbar ist und die notwendigen Ressourcen besitzt.

Es wurden 2 vCPUs (1 Socket mit 2 Kernen per Socket) und der RAM mit 8192 MB festgelegt. Um dem Betriebssystem und späteren Programmen das Installieren zu gewährleisten, wurde die Speichergröße der Festplatte auf 20 GB festgelegt. Auf der nächsten Seite wurde das virtuelle Netzwerkinterface konfiguriert, in welchem man die MAC Adresse automatisch und das Netzwerk "Bond 0+1" manuell auswählen konnte. Nach den vorher genannten Vorgaben konnte die *virtuelle Maschine* erstellt werden. Nach Abschluss startete sie automatisch neu.

# 5.2 Installation des Betriebssystems Debian 7 64 Bit

Über den Reiter "Console" im Citrix *XenCenter* konnte nun die Installation des Betriebssystems "Debian 7 / 64 Bit" erfolgen. Es erschien der Installationsassistent, welcher durch verschiedene Optionen führte. Als erstes wurde nach der Sprache für den Installationsassistenten gefragt, die auch gleichzeitig die Standardsprache für das installierte System war. Es konnte nur "English" als Sprache ausgewählt werden. In den nächsten Schritten wurde die Zeitzone auf Berlin und das Tastaturlayout auf "deutsch" eingestellt. Der Hostname wurde auf "vkh-monitoring-icinga2" und der Domänenname auf "vinzenz.local" eingestellt. Das Passwort für den Benutzer "root" wurde erstellt und auf der nächsten Seite noch einmal bestätigt. Für nicht administrative Aktivitäten wurde ein neuer Account mit Name und Passwort erstellt.

Es wurde die geführte Methode (Guided – use entired disk) und separate Partitionen für /home, /usr, /var und /tmp ausgewählt. Die erstellten Partitionen wurden auf die Festplatte geschrieben.

| This is an overview of your currently configured partitions and mount<br>points. Select a partition to modify its settings (file system, mount<br>point, etc.), a free space to create partitions, or a device to<br>initialize its partition table. |  |  |  |  |  |  |  |
|----------------------------------------------------------------------------------------------------|--|--|--|--|--|--|--|
| Virtual disk 1 (xuda) – 21.5 GB Xen Virtual Block Device                                                                                                    |  |  |  |  |  |  |  |
| > #1 primary 349.2 MB f ext4 /                                                                                                    |  |  |  |  |  |  |  |
| > #5 Îogical 8.0 GB f ext4 ∕usr                                                                                                    |  |  |  |  |  |  |  |
| > #6 logical 3.0 GB f ext4 /var                                                                                                    |  |  |  |  |  |  |  |
| > #7 logical 1.3 GB f swap swap                                                                                                    |  |  |  |  |  |  |  |
| > #8 logical 398.5 MB f ext4 /tmp                                                                                                    |  |  |  |  |  |  |  |
| > #9 logical 8.5 GB f ext4 /home                                                                                                    |  |  |  |  |  |  |  |
|                                                                                                    |  |  |  |  |  |  |  |
| Undo changes to partitions                                                                                                    |  |  |  |  |  |  |  |
| Pinish partitioning and write changes to disk                                                                                                    |  |  |  |  |  |  |  |
| <go back=""></go>                                                                                                    |  |  |  |  |  |  |  |

<F1> for help; <Tab> moves; <Space> selects; <Enter> activates buttons

Abbildung 1: Partitionsübersicht

Vorteile von separaten Partitionen sind unter anderen:

- Verhinderung, dass Root Partition vollläuft und das System unbrauchbar wird
- bessere Performance
- Datensicherheit (z.B. Verschlüsselung der gesamten Partition, die sensitive Daten enthält)

Das Einstellen des Debian Archive Mirrors wurde übersprungen und zu einem späteren Zeitpunkt manuell konfiguriert. Abschließend wurde das Betriebssystem mit den ausgewählten Optionen installiert und war nach einiger Installationszeit einsatzbereit.

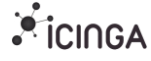

# 5.3 Konfiguration des Betriebssystems Debian 7 64 Bit

Um mit administrativen Rechten zu starten, musste sich der Benutzer mit dem Benutzernamen "root" und dem dazu gehörigen Passwort anmelden.

### 5.3.1 Proxyeinstellungen

Da das gesamte IT-Netzwerk durch einen Proxy geschützt war, mussten einige Einstellungen vorgenommen werden, um die *virtuelle Maschine* auch für das Internet funktionstüchtig zu machen. Für wichtige Updates und um neue Programme installieren zu können, musste der Proxy für den Debian Archive Mirror eingestellt werden. Dazu wurde die Datei "apt.conf", welche sich im Ordner "/etc/apt/" befindet, mittels dem Editor "Nano" geändert.

Code: /etc/apt/apt.conf

Acquire::http::Proxy "http://<name>:<passwort>@192.168.95.\*\*\*:8080/";

Um Dateien von einer Website herunterzuladen, musste folgender Befehl benutzt werden: **Code:** 

http\_proxy=http://192.168.95.\*\*\*:8080/ wget --proxy-user=<name> --proxy-password=<passwort> <link>

Für das Herunterladen von einer verschlüsselten Website musste folgendes eingegeben werden: **Code:** 

https\_proxy=http://192.168.95.\*\*\*:8080/ wget --no-check-certificate --proxy-user=<name> --proxy-password=<passwort> <link>

### 5.3.2 Update von Debian 7 über das Programm "apt-get"

Für Updates und zum Installieren anderer Programme musste die Datei "sources.list" geändert werden. Folgendes wurde in die Datei hinzugefügt:

Code: /etc/apt/sources.list

deb http://ftp.de.debian.org/debian/ wheezy main

| Befehl                                  | Beschreibung                                               |
|-----------------------------------------|------------------------------------------------------------|
| apt-get update                          | Aktualisiert die lokal vorhandene Paketliste               |
| apt-get upgrade                         | Aktualisiert die lokal vorhandenen Pakete (Software)       |
| apt-get install <paketname></paketname> | Installiert das Paket mit dem Namen "PaketName"            |
| apt-get remove <paketname></paketname>  | Entfernt ein Paket. Konfigurationsdateien bleiben erhalten |
| apt-get purge <paketname></paketname>   | Entfernt ein Paket. Konfigurationsdateien werden gelöscht  |
| apt-get autoremove                      | Entfernt alle ungenutzten Pakete                           |
| Tabelle 1: Apt Befehlsübersicht         |                                                            |

Es wurde zuerst die lokal vorhandene Paketliste und dann die lokal vorhandenen Pakete aktualisiert. Danach war das Betriebssystem auf dem aktuellsten Stand.

Code:

apt-get update && apt-get upgrade

### 5.3.3 Vergabe von statischer IP

```
# The loopback network interface
#auto lo
#iface lo inet loopback
auto eth0
iface eth0 inet static
address 192.168.96.200
broadcast 192.168.96.200
netmask 255.255.0
gateway 192.168.96.200
```

Abbildung 2: Konfiguration statische IP

Damit Icinga 2 Classic UI später im Webbrowser immer von der gleichen IP aufgerufen werden konnte, musste die bisher per DHCP automatisch zugewiesene IP Adresse auf eine statische IP Adresse geändert werden. Dieses wurde im Ordner "/etc/network/" in der Datei "interfaces" abgeändert.

### 5.3.4 Installation von SSH und Konfiguration der Software "PuTTY" auf Windows 7

Um ein angenehmeres Arbeiten zu ermöglichen, z.B. durch mehrere Konsolenfenster, wurde die Remotesoftware "PuTTY" verwendet. Dazu wurde auf dem Laborrechner, welcher mit dem Betriebssystem "Windows 7" läuft, die *portable* Version von "PuTTY" heruntergeladen und ausgeführt. Damit die Remotesoftware auf die *virtuelle Maschine* zugreifen konnte, musste der OpenSSH Server auf der virtuellen Maschine installiert und gestartet werden.

### Code:

apt-get install openssh-server && /etc/init.d/ssh restart

PuTTY wurde mit folgenden Einstellungen ausgeführt:

- IP Adresse: 192.168.96.\*\*\*
- Port: 22
- Connection Type: SSH

Beim erstmaligen Verbinden fragte PuTTY nach, ob dem SSH Schlüssel vertraut und der Schlüssel hinzugefügt werden kann. Dieses wurde mit einem "Yes" akzeptiert. Danach war ein normales Arbeiten über die PuTTY Konsole möglich.

### 5.4 Installation von Icinga 2

Da sich die Monitoring-Software "Icinga 2" nicht im normalen Debian Archive Mirror befand, musste der Update Mirror "debmon" installiert werden. Dazu wurde über den Befehl "wget" der Repository Key heruntergeladen und hinzugefügt:

### Code:

| cd /tmp && http_proxy=http://192.168.95.***:8080/ wgetproxy-user= <name>proxy-password=<passwort></passwort></name> |
|----------------------------------------------------------------------------------------------------|
| http://debmon.org/debmon/repo.key && apt-key add repo.key                                                           |

Danach wurden die Paketlisten aktualisiert, Icinga 2 heruntergeladen und installiert. **Code:** 

apt-get update && apt-get install icinga2

Icinga 2 startet automatisch bei einem Neustart. Es konnten aber auch verschiedene Befehle in die Konsole eingegeben werden, um Icinga 2 z.B. neu zu starten oder zu stoppen.

| Befehl                                      | Beschreibung                                                       |  |  |  |
|---------------------------------------------|--------------------------------------------------------------------|--|--|--|
| service icinga2 start                       | Startet die Monitoring-Software "Icinga 2"                         |  |  |  |
| service icinga2 stop                        | Stoppt die Monitoring-Software "Icinga 2"                          |  |  |  |
| service icinga2 restart                     | Stoppt und startet danach die Monitoring-Software "Icinga 2"       |  |  |  |
| restart_icinga2                             | Bitte zum Server Neustart verwenden! (Seite 9 – 6. Fehlerbehebung) |  |  |  |
| service icinga2 checkconfig                 | Überprüft die Icinga 2 Konfigurationen auf Fehler                  |  |  |  |
| abelle 2: Icinga 2 Service Befehlsübersicht |                                                                    |  |  |  |

# 5.5 Icinga 2 Classic UI

Da Icinga 2 ohne Frontend ausgeliefert wurde, musste eine Weboberfläche manuell installiert werden. Es wurde sich für die Weboberfläche "Icinga 2 Classic UI" entschieden, da sie sehr dem alten Nagios Webinterface ähnelt und auch schon in einer anderen Abteilung des Vinzenzkrankenhauses verwendet wird. Durch das Frontend hat der Administrator die Möglichkeit, sich schnell einen Überblick über den Status der verschiedenen Hosts und Services zu verschaffen, sowie Servicechecks manuell zu starten oder auch Kommentare zu einzelnen Hosts / Servicechecks zu hinterlassen.

### 5.5.1 Installation und Konfiguration der Weboberfläche

Voraussetzung für das Installieren der Weboberfläche "Icinga 2 Classic UI" war ein Webserver. Es wurde der "Apache 2" Webserver gewählt. Danach konnte die Weboberfläche installiert werden.

### Code:

apt-get install apache2 && apt-get install icinga2-classicui

Während der Installation von "Icinga 2 Classic UI" wurde das Passwort für den Benutzer "icingaadmin" eingerichtet. Das Webinterface war unter "http://192.168.96.\*\*\*/icinga2-classicui" erreichbar, welches durch eine Authentifizierung mit dem Benutzernamen "icingaadmin" und dem dazu gehörigen Passwort geschützt war.

Es wurden Logos für die Hosts eingefügt, um die Weboberfläche optisch aufzuwerten. Dazu wurde ein Logopaket heruntergeladen und in das Logoverzeichnis von Icinga 2 Classic UI entpackt. *Statusmap* Bilder wurden zu diesem Zeitpunkt nicht von Icinga 2 unterstützt.

| Al-h 11-h    |           | and the second |
|--------------|-----------|----------------|
| VinzenzXen02 | 👘 cimpx 📄 | UP             |
| VinzenzXen01 | dingx     | UP             |
| VS 9         | 🛊 🌗 🗎     | UP             |
| VS 8-1       | 🐗 🅢 🗎     | UP             |

Abbildung 3: Hosts mit Action Button und Logo

### Code:

apt-get install unzip && http\_proxy=http://192.168.95.\*\*\*:8080/ wget --proxy-user=<name> --proxypassword=<passwort> http://ihkprojekt.huxxer.de/imagepak-andrade-2.0.zip && unzip -j imagepak-andrade-2.0.zip -d /usr/share/icinga2/classicui/images/logos/base && rm imagepak-andrade-2.0.zip

Die Verlinkung der "Action URL" Buttons wurde mit in die Weboberfläche integriert. Da bei einer passwortgeschützten Administrationswebsite nur eine weiße Seite zu sehen war, wurde das Attribut "action\_url\_target" von "main" in "blank" geändert. Somit war die Seite nicht mehr in die Weboberfläche integriert, sondern wurde als neuer Tab geöffnet. Sicherheitshalber wurde dieses bei dem Attribut "notes\_url\_target" auch geändert. Außerdem wurde das "result\_limit" auf null gesetzt, damit alle Einträge der Services und Hosts auf der ersten Seite erscheinen.

### Code: /etc/icinga2-classicui/cgi.conf

action\_url\_target = blank
notes\_url\_target = blank
result\_limit=0

### 5.5.2 Neuen Benutzer hinzufügen und Passwort für bestehenden Benutzer ändern

Um das Passwort des bestehenden Benutzers "icingaadmin" zu ändern, musste mit Hilfe des Befehls "htpasswd" die Datei "htpasswd.users" geändert werden.

Code:

htpasswd /etc/icinga2-classicui/htpasswd.users icingadmin

Nach Eingabe des Befehls wurde nach einem neuen Passwort gefragt und dieses musste bestätigt werden. Ein neuer Benutzer konnte mittels "htpasswd" auch angelegt werden. **Code:** 

htpasswd /etc/icinga2-classicui/htpasswd.users <name>

Nach Eingabe wurde nach einem Passwort gefragt und dieses musste bestätigt werden.

### 5.5.3 Anpassen der Website Adresse

Eine HTML Weiterleitung wurde erstellt, damit die Weboberfläche auch geöffnet wird, falls nur die Webadresse "http://192.168.96.\*\*\*" im Webbrowser eingegeben wurde. Ansonsten hätte jedes mal die komplette Icinga 2 Webadresse "http://192.168.96.\*\*\*/icinga2-classicui" eingegeben werden müssen. Dazu wurde in dem Ordner "/var/www" die Datei "index.html" geöffnet und abgeändert.

Code: /var/www/index.html

| <pre>chtml&gt;</pre>                                                                                |  |
|----------------------------------------------------------------------------------------------------|--|
| <head></head>                                                                                       |  |
| <pre>xmeta http-equiv="refresh" content="0; URL=http://192.168.96.***/icinga2-classicui/"&gt;</pre> |  |
|                                                                                                    |  |
| <br>body>                                                                                           |  |
|                                                                                                    |  |
| <td></td>                                                                                           |  |

# 5.6 Migration der Nagios-Überwachungen

Die Konfigurationsdateien von Nagios wurden auf einen Fileserver exportiert. In der Nagiosumgebung hatten alle Konfigurationsdateien die Dateiendung ".cfg". Dieses wurde bei Icinga 2 in die Dateiendung ".conf" geändert. Sie wurden entsprechend der neuen Konfigurations -struktur und -syntax angepasst und in die *virtuelle Maschine* importiert. Es wurden Ordner für die Hosts, Services und Commands erstellt und die Konfigurationsdateien strukturiert eingegliedert (siehe Seite IV - B. Verzeichnisstruktur Icinga 2 Konfigurationen). Im Vergleich ist deutlich geworden, dass bei Icinga 2 eine etwas andere Syntax verwendet wird (Anführungszeichen und Gleichzeichen zwischen dem Attribut und dem dazugehörigen Wert), sowie teilweise andere Attributnamen verwendet werden. Im Allgemeinen wurde das Attribut "alias" in "display\_name" und das Attribut "use" in "import" umbenannt. In den folgenden Punkten 5.6.1 – 5.6.6 werden die verschiedenen Konfigurationsdateien, sowie vorgenommene Änderungen beispielhaft erklärt.

### 5.6.1 User und Usergroups

Die User und Usergroups waren in Nagios unter der Datei "contacts.cfg" gespeichert. Unter Icinga 2 wurden sie in der Datei "users.conf" (siehe Seite V - C. user.conf) gespeichert. Das Objekt "User" beinhaltete ein Kontakttemplate, Benutzernamen, den Anzeigename im Frontend, in welcher Gruppe der Benutzer ist, die E-Mail Adresse, sowie die Frage, ob der Benutzer bei Warnungen oder kritischen Fehlern über diese benachrichtigt werden sollte. Der "contact\_name" steht direkt vor den geschweiften Klammern und nicht mehr als einzelnes Attribut. In dem Objekt "User" aktiviert. Hinzukommend wurde die Benutzergruppe direkt bei dem Benutzer eingetragen und nicht mehr im Gruppenobjekt.

### 5.6.2 Hosts

Physikalische Geräte wie Server, Router und Switches waren die so genannten Hosts (siehe Seite V – D. Host Konfiguration). Sie wurden durch ihre IP-Adresse identifiziert und konnten dadurch über die später erklärten Services überwacht werden. Die Attributnamen blieben weitestgehend gleich, bis auf die in Punkt 5.6 genannten Attributnamen. Das Attribut "alias" fiel in der Hostdatei weg, da sonst der Hostname in der Weboberfläche mit dem Alias überschrieben worden wäre. Es wurde in einigen Hosts eine *Action URL* definiert. Dadurch konnte der Administrator in der Icinga 2 Classic UI durch einen Klick auf die entsprechende Schaltfläche z.B. auf die Administrationsseite eines Switches gelangen.

### 5.6.3 Hostgroups

In die Hostgroups (siehe Seite VI - E. groups.conf) wurden bestimmte Hosts zu Gruppen zusammengefasst. Somit konnten verschiedene Services auf den Gruppen angewendet werden und mussten nicht für jeden Host einzeln bearbeitet werden. In Nagios wurden die Mitglieder einer Gruppe unter "members" zusammengefasst. In Icinga 2 wurden sie für einen einzelnen Host unter "assign where host.name == "Host1" " und bei mehreren Hosts unter "assign where host.name in [ "Host1", "Host2", "Host3" ]" eingetragen.

### 5.6.4 Servicegroups

Es wurden bestimmte Services zu einer Gruppe (siehe Seite VI - F. servicegroup\_switch.conf) zusammengefasst. Damit konnte wie bei den Hostsgroups doppelte Arbeit vermieden werden. Bei Nagios wurden die Service-Mitglieder unter "members" zusammengefasst. In der neuen Monitoring-Software werden sie unter "assign where service.name in [ "Service1", "Service2" ]" zusammengefasst.

### 5.6.5 Services

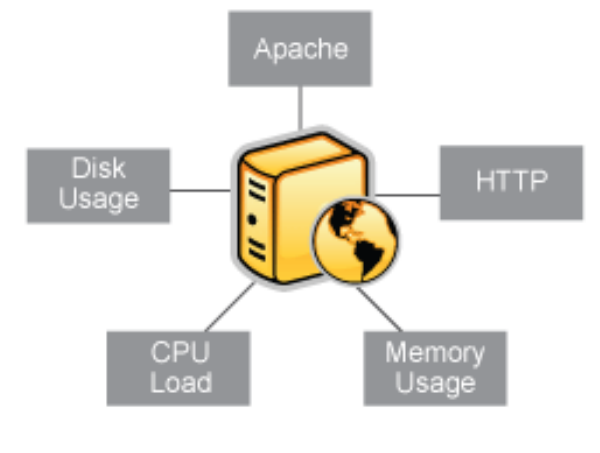

Zentrale Objekte in der Überwachung sind die Services (siehe Seite VII - G. Service Konfiguration), welche eng mit den Hosts verbunden sind. Es wurden verschiedene Attribute von Hosts als Services definiert, z.B. CPU-Auslastung, laufende Prozesse, RAM-Auslastung und Festplatten-Belegungen. Zudem wurden verschiedene Services wie Ping Abfragen, DNS Abfragen oder auch http Abfragen festgelegt. Bei Nagios wurde das Attribut, um den Service in einer bestimmten Hostgruppe zu aktivieren als "hostgroup\_name" deklariert. In Icinga 2 wurde es in "assign where "hostgroupname" in host.groups" geändert. Ansonsten waren auch hier

Abbildung 4: Arten von Services

die üblich allgemeinen Attributnamensänderungen (siehe Punkt 5.4) angewandt worden. Angemerkt werden muss, dass mehrere Services niemals den gleichen Namen haben durften, da ansonsten Icinga 2 nicht gestartet werden konnte. Bei Nagios war dieses dagegen möglich.

### 5.6.6 Commands

Die Commands (siehe Seite VII - H. Command Konfiguration) teilten Icinga 2 mit, welche Programme, Skripte usw. ausgeführt werden sollten. Es definierte also einen Befehl. Dieses konnten Host- oder Serviceprüfungen und z.B. Benachrichtigungen sein. Es wurde ein Commandname, sowie andere zu importierende Befehle definiert. Auch wurden das jeweils benötigte Plugin und die dazugehörigen Befehlsargumente hineingeschrieben. Die einzig große Änderung war, dass die Argumente in einem extra Container innerhalb des Objektes geschrieben wurden und dass Zeiteinheiten wie z.B. "s" für Sekunden oder "m" für Minuten mit angegeben werden mussten.

### 5.6.7 Custom Plugins

Da es keine vorinstallierten Plugins für das Überprüfen der MySQL Datenbanken, des NetApp Speichers und kein *NRPE* (Nagios Remote Plugin Executor) Plugin gab, mussten diese manuell installiert werden. Es wurde ein Custom Plugins Ordner im Icinga 2 Plugins Ordner erstellt, um später genau nachvollziehen zu können, welche Plugins selbst hinzugefügt wurden.

### Code:

mkdir /usr/lib/nagios/plugins/custom-plugins

Außerdem musste Icinga 2 der Custom Plugins Ordner in der Datei "constants.conf" bekannt gegeben werden.

### Code: /etc/icinga2/constants.conf

const CustomPluginDir = "/usr/lib/nagios/plugins/custom-plugins"

### 5.6.7.1 Plugin MySQL Health Check

Für die MySQL Datenbanken wurde das Plugin "check\_mysql\_health" (siehe Seite VIII – I. Check MySQL Health Konfiguration) verwendet. Der Download lag nur im *Sourcecode* vor, ein so genannter "*Tarball*",

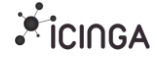

weshalb zum Kompilieren und Erstellen des Plugins das Programm "make" benötigt wurde. Außerdem war ein MySQL Client auf der virtuellen Maschine nötig.

Code:

apt-get install mysql-client make

Danach wurde der *Tarball* von der Projektwebsite heruntergeladen und im temporären Ordner entpackt, schließlich in das entpackte Archiv gewechselt und die heruntergeladene Datei gelöscht. **Code:** 

cd /tmp/ && https\_proxy=http://192.168.95.\*\*\*:8080/ wget --no-check-certificate --proxy-user=<name> --proxypassword=<passwort> https://labs.consol.de/assets/downloads/nagios/check\_mysql\_health-2.2.1.tar.gz && tar xf check\_mysql\_health-2.2.1.tar.gz && cd check\_mysql\_health-2.2.1 && rm ../check\_mysql\_health-2.2.1.tar.gz

Der *Sourcecode* des MySQL Health Plugins musste kompiliert und das Plugin erstellt werden. **Code:** 

./configure && make && make install

Danach wurde das Plugin in den Custom Plugin Ordner verschoben und ausführbar gemacht. Code:

mv /usr/local/nagios/libexec/check\_mysql\_health /usr/lib/nagios/plugins/custom-plugins/ && chmod +x /usr/lib/nagios/plugins/custom-plugins/check\_mysql\_health

### 5.6.7.2 Plugin Check NetApp

Das Netapp (*SAN-System*) Plugin (siehe Seite IX – J. Check NetApp Konfiguration) erforderte die Installation des Paketes "Perl", sowie zweier Perl Schnittstellen. Danach wurde der NetApp Check *Tarball* auf die gleiche Weise wie das MySQL Health Check Plugin heruntergeladen und entpackt.

Code:

apt-get install perl libwww-perl libxml-libxml-perl

### Code:

cd /tmp/ && https\_proxy=http://192.168.95.\*\*\*:8080/ wget --no-check-certificate --proxy-user=<name> --proxypassword=<passwort> https://github.com/willemdh/check\_netapp\_ontap/archive/v2.5.10.tar.gz && tar -xf v2.5.10.tar.gz && cd check\_netapp\_ontap-2.5.10 && rm ../v2.5.10.tar.gz

Das Plugin wurde in den Custom Plugins Ordner kopiert und ausführbar gemacht. Dann wurde die NetApp Perl SDK in den Perl Ordner kopiert.

Code:

cp check\_netapp\_ontap.pl /usr/lib/nagios/plugins/custom-plugins/ && chmod +x /usr/lib/nagios/plugins/custom-plugins/check\_netapp\_ontap.pl && cp NetApp/\* /usr/lib/perI5

### 5.6.7.3 Plugin Check NT

Das Check NT Plugin (siehe Seite X – K. Check NT Konfiguration) erforderte nur das Herunterladen und Installieren eines Paketes aus dem Debian Repository. Danach war das Plugin einsatzbereit.

### Code:

apt-get install monitoring-plugins

### 5.6.7.4 Plugin NRPE

Voraussetzung für das Benutzen des NRPE Plugins (siehe Seite XI – L. NRPE Konfiguration) war das Paket "openssl". Folgend wurde das Plugin über das APT Programm heruntergeladen und installiert.

apt-get install openssl && apt-get --no-install-recommends install nagios-nrpe-plugin

# 5.7 Mail

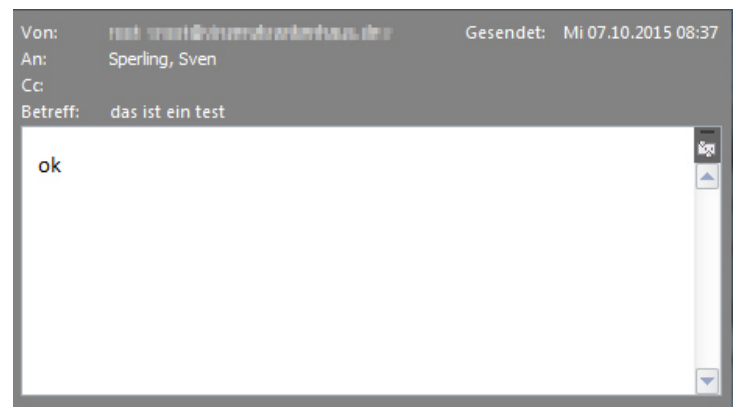

Durch eine Mail werden die Administratoren bei Warnungen oder kritischen Fehlern benachrichtigt. Icinga 2 kann von Haus aus nicht selbstständig Mails versenden, sondern muss auf extra installierte Emailpakete zugreifen. Zum Versenden der Mails wurde das Paket "exim4" installiert und konfiguriert. Bei der Installation kam es zu einigen Abfragen, die in der untenstehenden Tabelle 3 angegeben sind.

Abbildung 5: Erfolgreich zugestellte Testmail

### Code:

apt-get install exim4 && dpkg-reconfigure exim4-config

| Abfrage                                                 | Eingabe                               |
|---------------------------------------------------------|---------------------------------------|
| Type of mail configuration                              | mail sent by smarthost; no local mail |
| System mail name                                        | webadresse.de                         |
| IP-addresses to listen on for incoming SMTP connections | 127.0.0.1 ; ::1 ;                     |
| Other destinations for which mail is accepted           | Bleibt leer                           |
| Visible domain name for local users                     | webadresse.de                         |
| IP address or host name of the outgoing smarthost       | 192.168.96.***                        |
| Keep number of DNS-queries minimal (Dial-on-Demand)     | No                                    |
| Split configuration into small files                    | No                                    |
| Tabelle 3: Konfiguration Exim4                          |                                       |

Der SMTP Server, sowie der Benutzername und das dazugehörige Passwort wurden für das Versenden von Mails in die Datei "/etc/exim4/passwd.client" eingetragen.

Code:

<servername>:<benutzername>:<passwort>

Der Mailserver wurde neugestartet und danach die Konfiguration durch Senden einer Mail getestet. Code:

invoke-rc.d exim4 restart && echo 'ok' | mail -s 'das ist ein test' name@webadresse.de

# 6. Fehlerbehebung

Es traten Probleme bei dem Plugin "MySQL Health Check", sowie beim Neustart des Icinga 2 Servers auf. Desweiteren stürzte der Icinga 2 Server sporadisch ab. Bei Neustart des Icinga 2 Servers meldete die Konsole unregelmäßig den Fehler "Segmentation Fault". Dadurch konnte der Server nicht neu gestartet werden. Die Überprüfung der Systemlogdatei und eine danach folgende Internetrecherche ergab, dass es sich wahrscheinlich um einen Fehler in der GNU Standard C++ Bibliothek und/oder in Icinga 2 handelte. Als *Workaround* wurde ein Shellscript mit dem Namen "restart\_icinga.sh" (siehe Seite XII – M. Workaround Script für "Segmentation Fault" Fehler) erstellt und mittels dem Befehl "chmod +x restart\_icinga.sh" ausführbar gemacht.

Nach Ausführen des Shellscripts wird der Server so oft neu gestartet, bis Icinga 2 ohne die Fehlermeldung erfolgreich durchgestartet ist. Der Fehler wurde mit diesem Skript nicht behoben, sondern lediglich umgangen. Folglich wird das Shellscript solange verwendet, bis der Fehler von den Softwareentwicklern entfernt wird. Nachdem der *Sourcecode* des "MySQL Health Check" Plugins kompiliert und installiert wurde, konnte es sich nach dem Ausführen nicht zur MySQL Datenbank verbinden. Es erschien folgende Fehlermeldung: **Code:** 

CRITICAL – cannot connect to information\_schema. Host ,vkh-monitoring-icinga2.vinzenz.local' is not allowed to connect to this MySQL server

Durch Hinzufügen der IP des Monitoring Servers in die Whitelist des MySQL Servers konnte dieses Problem gelöst werden.

Gründe für das Abstürzen des Icinga 2 Servers konnten nicht ermittelt werden. Ein Shellscript mit dem Namen "check\_if\_icinga2\_started.sh " (siehe Seite XII – N. Restart Script falls Icinga 2 abgestürzt) wurde erstellt und über den Befehl "chmod +x check\_if\_icinga2\_started.sh" ausführbar gemacht. Es wurde für das Shellscript ein Eintrag in die *Crontabdatei* vorgenommen. Dadurch wird das Shellscript jede Minute ausgeführt. Nach der Ausführung überprüft das Skript, ob der Icinga 2 Prozess gestartet ist und falls nicht wird der Prozess gestartet. Dadurch konnte sichergestellt werden, das Icinga 2 nicht länger als eine Minute außer Betrieb ist.

Code:

crontab -e

### Code: crontab

SHELL=/bin/bash PATH=/usr/local/bin:/usr/local/sbin:/usr/sbin:/usr/sbin:/usr/bin:/usr/bin/X11

\*/1 \* \* \* \* /etc/icinga2/check\_if\_icinga2\_started.sh

# 7. Funktionstest

Nachdem die Nagioskonfigurationen erfolgreich in das Icinga 2 Format umgewandelt worden waren, konnte ein Funktionstest stattfinden. Da die Statusmeldungen aller Host- und Servicechecks auf "OK" standen, musste ein Servicecheck manipuliert werden, um einen Test durchführen zu können. Testweise wurde dafür der Servicecheck "Check Core\_Switch\_2 Port A2 - Core-Switch" genommen, so dass eine kritische Warnung ausgegeben wurde und eine Benachrichtigung per Mail erfolgen sollte.

Dazu wurde in der Datei "command\_core\_switch\_2.conf" in dem Objekt "check\_hp\_core\_2\_a2", das Attribut "-c" (kritischer Wert) von "1" auf "0" geändert. Der Icinga 2 Server wurde neugestartet. Nach kurzer Zeit meldete Icinga 2 eine kritische Statusmeldung. Es wurde automatisch eine E-Mail an den Icingaadmin gesendet, nachdem fünf Checkversuche durchgeführt wurden. Der Administrator hätte daraufhin im Ernstfall schnellstmöglich reagieren können. Somit wurde der Funktionstest erfolgreich absolviert.

# 8. Fazit

Nach anfänglichen Schwierigkeiten bei der Umstellung zu Icinga 2 wurden die Erwartungen an die neue Monitoring-Software vollkommen erfüllt. Icinga 2 mit der Classic UI Weboberfläche läuft stabil und ohne Probleme. Die Weboberfläche ist leicht verständlich und einfach zu bedienen. Neue Hosts und Services können leicht hinzugefügt werden. Somit ist die Software ein vollwertiger Ersatz für Nagios, die ausgebaut und aktualisiert werden kann.

Zwischenzeitlich wurde Icinga 2 in die Echtzeitumgebung erfolgreich integriert und läuft rund um die Uhr. Die alte Monitoring-Software "Nagios" wurde abgeschaltet. Das Projekt wurde somit in allen Punkten erfolgreich umgesetzt.

# Glossar

### Action URL

Über die Weboberfläche können die Administrationsseiten von Switchen etc. erreicht werden.

### Cron

Befehle aus der Crontab-Datei werden nach einem bestimmten Zeitplan ausgeführt.

### Crontab

Auch Cron-Tabelle genannt, ist die Konfigurationsdatei von Cron. In der Cron-Tabelle werden alle auszuführenden Jobs eingetragen.

### NRPE

Nagios Remote Plugin Executor (NRPE) ist ein Addon zum Ausführen von Nagios / Icinga Plugins auf einem Linux System.

### Portable

Ohne Installation oder Anpassungen auf verschiedenen Computern lauffähig.

### SAN-System

Ein Storage Area Network (SAN) ist ein Datenspeicher-Netzwerk in dem große Datenmengen gespeichert und bewegt werden. Im SAN wird der gesamte Speicher, unabhängig von Standort und Betriebssystem, zentral verwaltet und zu virtuellen Einheiten zusammengefasst.

### Sourcecode

Quelltext einer Software in einer bestimmten Programmiersprache.

### StatusMap

Grafischer Plan über alle Hosts im Monitoring-Netzwerk.

### Tarball

Dateien die mit dem Unix Programm "Tar" gepackt wurden.

### **Virtuelle Maschine**

Die virtuelle Maschine (VM) bildet die Rechnerarchitektur eines real in Hardware existierenden oder hypothetischen Rechners nach.

### Workaround

Eine Behelfslösung zur Vermeidung eines bekannten Fehlverhaltens. Es löst das Problem nicht, sondern umgeht dieses lediglich.

### XenCenter

Hardware auf denen die virtuellen Maschinen im Betrieb sind.

# Tabellenverzeichnis

| Tabelle 1: Apt Befehlsübersicht              | .3 |
|----------------------------------------------|----|
| Tabelle 2: Icinga 2 Service Befehlsübersicht | .4 |
| Tabelle 3: Konfiguration Exim4               | .9 |

# Abbildungsverzeichnis

| 2 |
|---|
| 3 |
| 5 |
| 7 |
| Э |
|   |

# Quellenverzeichnis

http://www.vdr-wiki.de/wiki/index.php/Debian - Befehle zur APT-Paket-Verwaltung Stand: 05.10.2015

https://www.thomas-krenn.com/de/wiki/Installation von Icinga2 unter Ubuntu Server 14.04 Stand: 06.10.2015

http://docs.icinga.org/icinga2/latest/doc/module/icinga2/toc Stand: 06.10.2015

https://labs.consol.de/de/nagios/check\_mysql\_health/index.html Stand: 07.10.2015

http://outsideit.net/check-netapp-ontap/ Stand: 07.10.2015

http://docs.icinga.org/latest/images/objects-services.png Stand: 07.10.2015

http://www.akamaras.com/linux/linux-script-to-check-if-a-service-is-running-and-start-it-if-its-stopped Stand: 08.10.2015

https://de.wikipedia.org/wiki/Workaround Stand: 09.10.2015

https://de.wikipedia.org/wiki/Virtuelle Maschine Stand: 08.10.2015

https://de.wikipedia.org/wiki/Cron Stand: 08.10.2015

http://www.elektronik-kompendium.de/sites/net/0906071.htm Stand: 08.10.2015

# Anhang

# A. Projektphasen mit Zeitaufwand in Stunden

| Projektphasen                                  | 05.10 | 06.10 | 07.10 | 08.10 | 09.10 | Soll | lst |
|------------------------------------------------|-------|-------|-------|-------|-------|------|-----|
| Projektstart & Meeting                         | 1     | -     | -     | -     | -     | 1    | 1   |
| Soll-Analyse                                   | 2     | -     | -     | -     | -     | 2    | 2   |
| Erstellung Citrix VM                           | 2     | -     |       |       |       | 2    | 2   |
| Installation und Konfiguration von<br>Icinga 2 | 2     | 4     | -     | -     | -     | 8    | 6   |
| Migration der Nagios-<br>Überwachungen         | 1     | 5     | 8     | -     | -     | 10   | 14  |
| Funktionstest und Fehlerbehebung               | -     | -     | -     | 3     | -     | 5    | 3   |
| Projektdokumentation                           |       |       |       |       | 7     | 7    | 7   |
| Gesamtaufwand                                  | 8     | 9     | 8     | 3     | 7     | 35   | 35  |

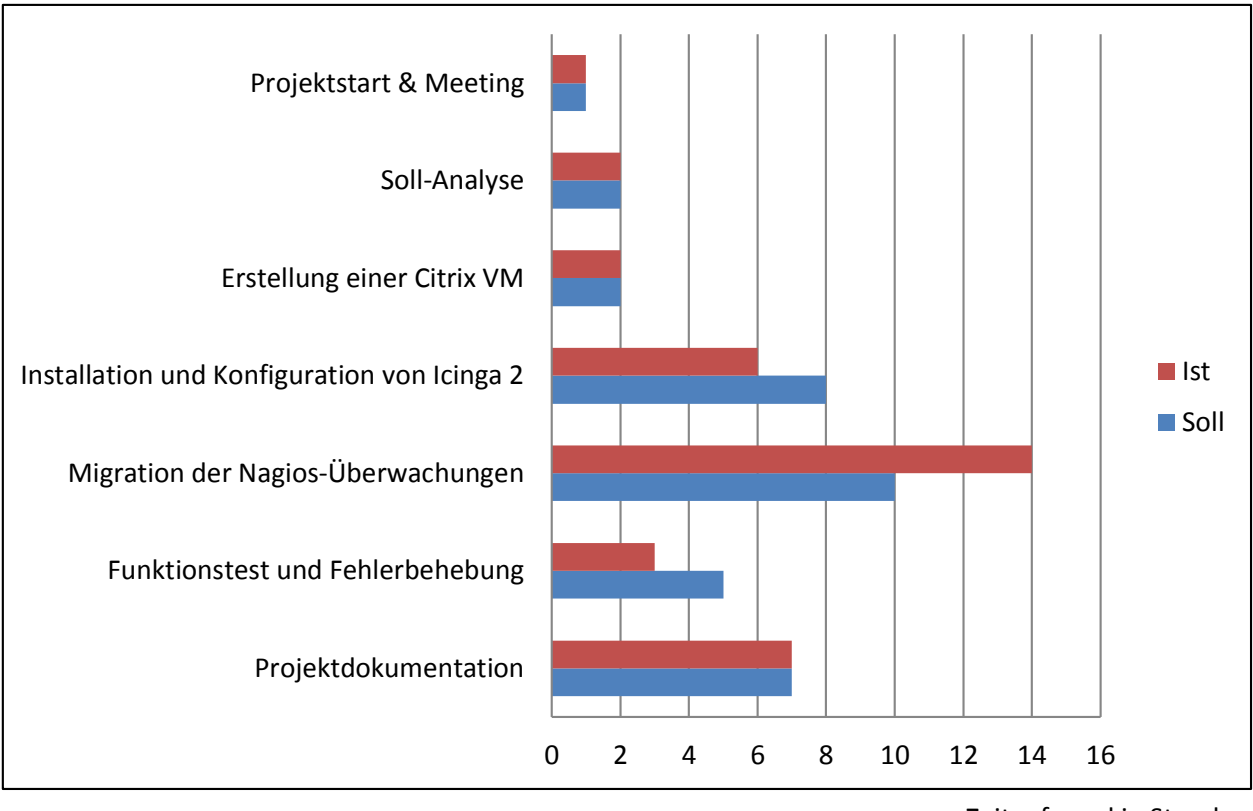

Zeitaufwand in Stunden

# B. Verzeichnisstruktur Icinga 2 Konfigurationen

| root@vkh-monitoring-icinga2:/etc/icinga2/conf.d# | tree | -C |
|--------------------------------------------------|------|----|
| :                                                |      |    |
| - commands                                       |      |    |
| — command_core_switch_2.conf                     |      |    |
| — command_core_switch.conf                       |      |    |
| — command_etc.conf                               |      |    |
| — command_external.conf                          |      |    |
| — command_filecount_winhosts.conf                |      |    |
| — command_localhost.conf                         |      |    |
| — command_mail.conf                              |      |    |
| — command_netapp.conf                            |      |    |
| — command_public.conf                            |      |    |
| — command_switch_xen1-3.conf                     |      |    |
| — command_switch_xen4-6.conf                     |      |    |
| — command_vs_switch.conf                         |      |    |
| — command_vs_switch_naf.conf                     |      |    |
| — command_watchguard.conf                        |      |    |
| └── command_win.conf                             |      |    |
| - downtimes.conf                                 |      |    |
| - groups.conf                                    |      |    |
| - hosts                                          |      |    |
| — hosts_blade.conf                               |      |    |
| — hosts_citrix_xen.conf                          |      |    |
| - hosts_etc.conf                                 |      |    |
| — hosts_external.conf                            |      |    |
| — hosts_localhost.conf                           |      |    |
| hosts_netapp_filer.conf                          |      |    |
| — hosts_netscaler.conf                           |      |    |
| - hosts_switch.conf                              |      |    |
| hosts_watchguard.conf                            |      |    |
| hosts_windows.conf                               |      |    |
| - notifications.conf                             |      |    |
| - satellite.conf                                 |      |    |
| servicegroups_switch.conf                        |      |    |
| - services                                       |      |    |
| service_etc.conf                                 |      |    |
|                                                  |      |    |
| <pre>service_filecount_winhosts.conf</pre>       |      |    |
| <pre> service_localhost.conf</pre>               |      |    |
| <pre> service_netapp.conf</pre>                  |      |    |
| service_public.conf                              |      |    |
| service_switch_core_2.conf                       |      |    |
| service_switch_core.conf                         |      |    |
| service_switch_naf.conf                          |      |    |
| service_switch_xen1-3.conf                       |      |    |
| service_switch_xen4-6.conf                       |      |    |
| service_vs_switch.conf                           |      |    |
| - service_watchguard.conf                        |      |    |
| service_win.conf                                 |      |    |
| service_win_sql.cont                             |      |    |
| templates.conf                                   |      |    |
| timeperiods.conf                                 |      |    |
| - users.coni                                     |      |    |
| 2 dimentarian 40 files                           |      |    |
| S directories, 40 riles                          |      |    |

# C. user.conf

### Code: /etc/icinga2/conf.d/users.conf

```
object User "icingaadmin" {
    import "generic-user"
    display_name = "lcinga 2 Admin"
    groups = [ "icingaadmins" ]
    enable_notifications = true
    email = "user@webadresse.de"
  }
object UserGroup "icingaadmins" {
    display_name = "lcinga Administrators"
}
```

### Code:

| define contact{     |            |                       |
|---------------------|------------|-----------------------|
| contact_name        | nag        | giosadmin             |
| use                 | ger        | neric-contact         |
| alias               | Na         | gios Admin            |
| email               | use        | er@webadresse.de      |
| }                   |            |                       |
| define contactgroup | <b>b</b> { |                       |
| contactgroup_r      | name       | admins                |
| alias               |            | Nagios Administrators |
| members             |            | nagiosadmin           |
| 1                   |            |                       |

# **D. Host Konfiguration**

| Code: /etc/icinga2/conf.d/hosts/hosts switch.con |
|--------------------------------------------------|
|--------------------------------------------------|

```
object Host "Core_Switch" {
  import "generic-switch"
  address = "192.168.95.***"
  action_url = "http://$HOSTADDRESS$"
  notes = "Core_Switch_1 Rechenzentrum"
```

### Code:

}

| define host{ |                             |
|--------------|-----------------------------|
| use          | generic-switch              |
| host_name    | Core_Switch                 |
| alias        | ProCurve Switch 8212zl      |
| address      | 192.168.95.***              |
| action_url   | http://\$HOSTADDRESS\$      |
| notes        | Core_Switch_1 Rechenzentrum |
| }            |                             |

Icinga 2

### Nagios

Icinga 2

Nagios

# E. groups.conf

### Code: /etc/icinga2/conf.d/groups.conf

### **Einzelner Host:** object HostGroup "dhcp-server" { display\_name = "DHCP Server" assign where host.name == "vkh-dc2" } Mehrere Hosts: object HostGroup "mssql-server" { display\_name = "MSSQL DB" assign where host.name in [ "vkh-mssql", "vkh-mssql2" ]

Code:

}

### Nagios

| Einzelner Host:   |                      |  |
|-------------------|----------------------|--|
| define hostgroup{ |                      |  |
| hostgroup_name    | dhcp-server          |  |
| alias             | DHCP-Server          |  |
| members           | vkh-dc2              |  |
| }                 |                      |  |
|                   |                      |  |
| Mehrere Hosts:    |                      |  |
| define hostgroup{ |                      |  |
| hostgroup_name    | mssql-server         |  |
| alias             | MSSQL DB             |  |
| members           | vkh-mssql,vkh-mssql2 |  |
| }                 |                      |  |

# F. servicegroup\_switch.conf

| Code: /etc/icinga2/conf.d/servicegroups_switch.conf                                          | Icinga 2 |
|----------------------------------------------------------------------------------------------|----------|
| object ServiceGroup "Core - VS 1-1" {                                                        |          |
| display_name = "Netzwerkverbindung Core - VS 1-1"                                            |          |
| assign where service.name in [ "Check VS 1-1 Port 48", "Check Core_Switch Port A1 - VS1-1" ] |          |
| }                                                                                            |          |

Code:

| Code:                |                                                                           | Nagios |
|----------------------|---------------------------------------------------------------------------|--------|
| define servicegroup{ |                                                                           |        |
| servicegroup_name    | Core - VS 1-1                                                             |        |
| alias                | Netzwerkverbindung Core - VS 1-1                                          |        |
| members              | VS 1-1,Check VS 1-1 Port 48,Core_Switch,Check Core_Switch Port A1 - VS1-1 |        |
| }                    |                                                                           |        |

# **G.** Service Konfiguration

### Code: /etc/conf.d/services/service\_public.conf

| apply Service "DNS-Internet" {           |
|------------------------------------------|
| import "local-service"                   |
| check_command = "check_dnsinet"          |
| assign where "dns-server" in host.groups |
| }                                        |

### Code:

| define service{     |               |
|---------------------|---------------|
| use                 | local-service |
| hostgroup_name      | dns-server    |
| service_description | DNS-Internet  |
| check_command       | check_dnsinet |
| }                   |               |

# H. Command Konfiguration

### Code: /etc/conf.d/commands/command\_public.conf

```
object CheckCommand "check_dnsinet" {
import "plugin-check-command"
import "ipv4-or-ipv6"
command = [ PluginDir + "/check_dns" ]
arguments = {
        "-H" = "www.google.de"
        "-s" = "$check_address$"
        "-w" = 5s
        "-c" = 10s
        "-t" = 20s
        }
    }
```

### Code:

| define command{ |                                                                          |
|-----------------|--------------------------------------------------------------------------|
| command_name    | e check_dnsinet                                                          |
| command_line    | \$USER1\$/check_dns -H www.google.de -s \$HOSTADDRESS\$ -w 5 -c 10 -t 20 |
| }               |                                                                          |

### Icinga 2

Nagios

Icinga 2

Nagios

# I. Check MySQL Health Konfiguration

### Code:

# Code: /etc/conf.d/services/service\_public.conf apply Service "MySQL DB Uptime" { import "generic-service" check\_command = "check\_mysql\_uptime" assign where "mysql-server" in host.groups } Code: /etc/conf.d/commands/command\_public.conf object CheckCommand "check\_mysql\_uptime" { import "plugin-check-command" command = [ CustomPluginDir + "/check\_mysql\_health" ] arguments = { "--hostname" = "\$address\$" "-username" = "<name>" "-password" = "<passwort>" "-mode" = "uptime" } }

Code:

Nagios

| define service{                                                    |                                                                                                    |  |
|--------------------------------------------------------------------|----------------------------------------------------------------------------------------------------|--|
| use<br>hostgroup_name<br>service_description<br>check_command<br>} | generic-service<br>mysql-server<br>MySQL DB Uptime<br>check_mysql_uptime                                                                       |  |
| define command{<br>command_name<br>command_line                    | check_mysql_uptime<br>\$USER1\$/check_mysql_healthhostname \$HOSTADDRESS\$username <name><br/>password <passwort>mode=uptime</passwort></name> |  |
| }                                                                  |                                                                                                    |  |

Icinga 2

# J. Check NetApp Konfiguration

### С 4

Icinga 2

Nagios

### Code:

| define service{     |                                                                                            |
|---------------------|--------------------------------------------------------------------------------------------|
| use                 | instant-service                                                                            |
| host_name           | Vinzenzfiler                                                                               |
| service_description | Check Volume Health                                                                        |
| check_command       | check_naf_health_volume                                                                    |
| }                   |                                                                                            |
| define command{     |                                                                                            |
| command_name che    | eck_naf_health_volume                                                                      |
| command_line \$USE  | R1\$/check_netapp_ontap.pl -H \$HOSTADDRESS\$ -user <name> -p <passwort></passwort></name> |
| -0 VO               | lume_health -w 90%i -c 95%i                                                                |
| }                   |                                                                                            |

# K. Check NT Konfiguration

### Code:

| Code: /etc/conf.d/services/service_win.conf   |  |  |
|-----------------------------------------------|--|--|
| apply Service "Memory Usage" {                |  |  |
| import "generic-service"                      |  |  |
| check_command = "check_nt_win"                |  |  |
| assign where "windows-servers" in host.groups |  |  |
| vars.nt_variable_arguments = "MEMUSE"         |  |  |
| vars.nt_warning_arguments = "90"              |  |  |
| vars.nt_critical_arguments = "95"             |  |  |
| }                                             |  |  |
|                                               |  |  |
| Code: /etc/conf.d/commands/command_win.conf   |  |  |
| object CheckCommand "check_nt_win" {          |  |  |
| import "plugin-check-command"                 |  |  |
| command = [ PluginDir + "/check_nt" ]         |  |  |
| arguments = {                                 |  |  |
| "-H" = "\$address\$"                          |  |  |
| "-p" = " <port>"</port>                       |  |  |
| "-s" = " <passwort>"</passwort>               |  |  |
| "-d" = "\$nt_showall_arguments\$"             |  |  |
| "-w" = "\$nt_warning_arguments\$"             |  |  |
| "-c" = "\$nt_critical_arguments\$"            |  |  |
| "-v" = "\$nt_variable_arguments\$"            |  |  |
| "-I" = "\$nt_parameter_arguments\$"           |  |  |
| }                                             |  |  |
| }                                             |  |  |
|                                               |  |  |

### Code:

| Code:               |                                                                                                    | Nagios |
|---------------------|----------------------------------------------------------------------------------------------------|--------|
| define service{     |                                                                                                    |        |
| use                 | generic-service                                                                                    |        |
| hostgroup_name      | windows-servers                                                                                    |        |
| service_description | Memory Usage                                                                                       |        |
| check_command       | check_nt!MEMUSE!-w 90 -c 95                                                                        |        |
| }                   |                                                                                                    |        |
| define command{     |                                                                                                    |        |
| command_name        | check_nt                                                                                           |        |
| command_line        | \$USER1\$/check_nt -H \$HOSTADDRESS\$ -p <port> -s <passwort> -v \$ARG1\$ \$ARG2</passwort></port> | \$     |
| }                   |                                                                                                    |        |

# L. NRPE Konfiguration

### Code:

```
Code: /etc/conf.d/services/service_filecount_winhosts.conf
apply Service "Dateianzahl Befunde" {
  import "file-service"
  assign where host.name == "Hostname"
  check_command = "check_filecount"
  vars.nrpe_arguments = "\"C:\\Ordner\\Unterordner\\Unterordner\"!80!120!2!4"
}
Code: /etc/conf.d/commands/command_filecount_winhosts.conf
object CheckCommand "check_filecount" {
  import "plugin-check-command"
  command = [ PluginDir + "/check_nrpe" ]
  arguments = {
        "-H" = "$address$"
        "-p" = "5666"
        "-c" = "check_fcount"
        "-a" = "$nrpe_arguments$"
        "-n" = ""
}
}
```

### Code:

| define service{     |                                                                                               |
|---------------------|-----------------------------------------------------------------------------------------------|
| use                 | file-service                                                                                  |
| host_name           | Hostname                                                                                      |
| service_description | Dateianzahl Befunde                                                                           |
| check_command       | check_filecount!"C:\\Ordner\\Unterordner\\Unterordner "!80!120!2!4                            |
| }                   |                                                                                               |
|                     |                                                                                               |
| define command{     |                                                                                               |
| command_name c      | heck_filecount                                                                                |
| command_line \$US   | SER1\$/check_nrpe -H \$HOSTADDRESS\$ -n -p <port> -c check_fcount -a \$ARG1\$ \$ARG2\$</port> |
| \$AF                | ₹G3\$ \$ARG4\$ \$ARG5\$                                                                       |
| }                   |                                                                                               |

Icinga 2

Nagios

# M. Workaround Script für "Segmentation Fault" Fehler

| <b>•</b> • |  |
|------------|--|
| COde       |  |
| coue.      |  |

| #######################################                         |           |  |  |
|-----------------------------------------------------------------|-----------|--|--|
| ## ICINGA RESTART SCRIPT #                                      | <b>##</b> |  |  |
| ## WORKAROUND FOR "SEGMENTATION FAULT" BUG #                    | ##        |  |  |
| *****                                                           |           |  |  |
| #!/bin/bash                                                     |           |  |  |
| service icinga2 stop >>/dev/NULL                                |           |  |  |
| service=icinga2.err                                             |           |  |  |
| while :                                                         |           |  |  |
| do                                                              |           |  |  |
| service icinga2 start >>/dev/NULL                               |           |  |  |
| sleep 1                                                         |           |  |  |
| if (( \$(ps -ef   grep -v grep   grep \$service   wc -l) > 0 )) |           |  |  |
| then                                                            |           |  |  |
| echo -e "\e[32mlcinga 2 restarted!\e[39m"                       |           |  |  |
| break #Schleife abbrechen                                       |           |  |  |
| fi                                                              |           |  |  |
| done                                                            |           |  |  |

# N. Restart Script falls Icinga 2 abgestürzt

Code: